# **Changing Perceptions of Computer Science** Jaimie Sauls, Richard Snodgrass, Allison Titcomb

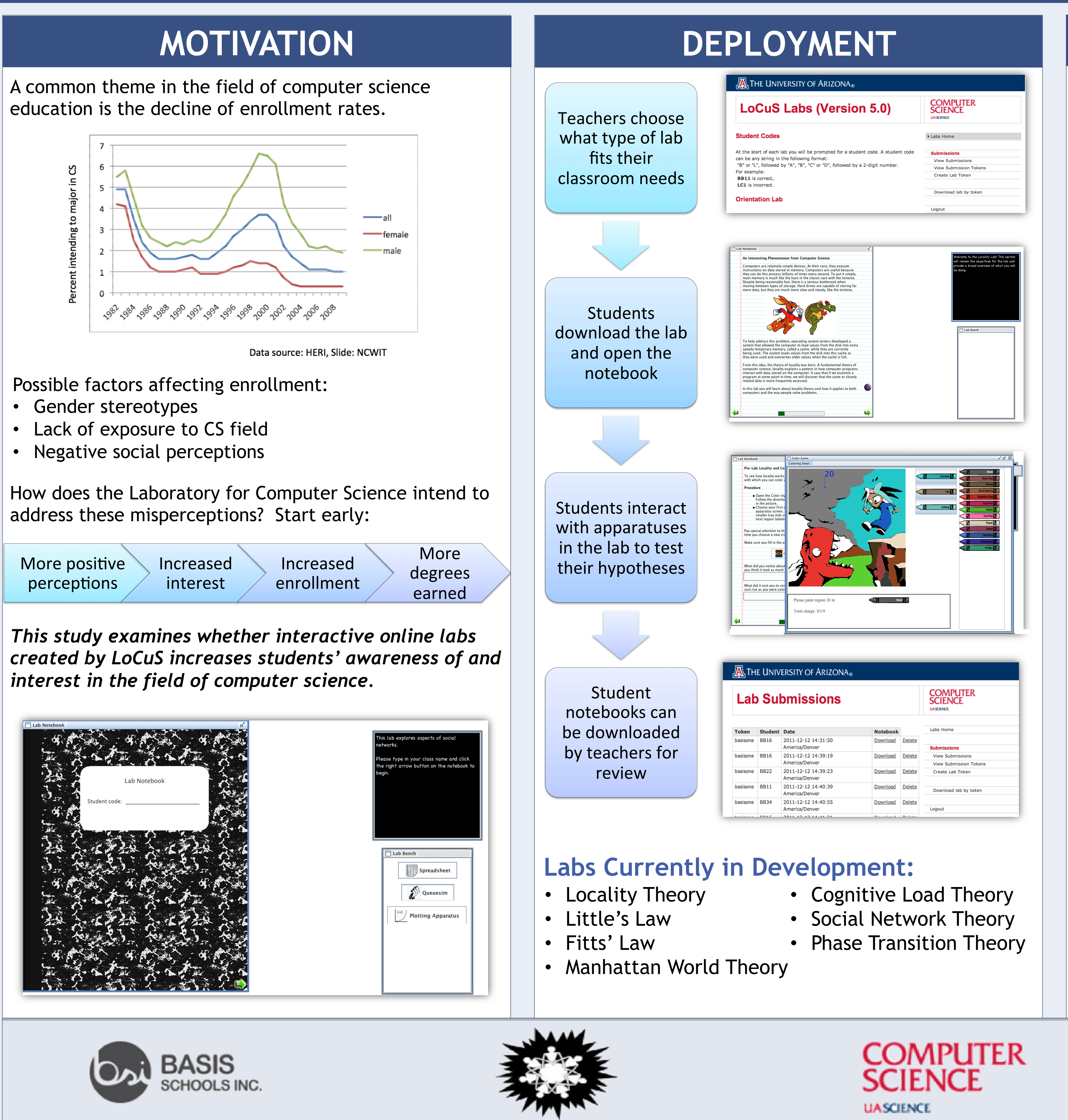

LUZ SOCIAL SERVICES, INC

### LAB DESIGN

Each lab notebook is designed to emulate the traditional notebook used in classes such as physics and chemistry. There are four distinct parts:

- **Pre-Lab:** The topic is introduced with real-world examples. The student is guided through the basics and answers relevant practice questions.
- Hypothesizing: The topics from the pre-lab are explored in greater detail, and the student forms a testable hypothesis.

| Queuesim    |             |         |      |          |
|-------------|-------------|---------|------|----------|
| Main View O | ptions View |         |      |          |
|             | Ť           |         | Ť    | Í        |
|             |             |         | ŤŤ   | Ŵ        |
|             | Ť           |         |      | Ň        |
|             |             |         | ŤŤ   | M        |
|             |             |         |      |          |
|             |             |         |      |          |
|             |             |         |      |          |
|             |             |         |      |          |
|             |             |         |      |          |
| Served: 19  |             | Ť       | F    | ate: 1.4 |
|             |             |         |      |          |
| (2) <<      | (1/2) <     | reverse | stop | > (1/2   |

**Queuing Simulator** 

**Testing:** One or more apparatuses are utilized in the testing of the hypothesis. Some apparatuses give interactive examples of the material, and others give ways to organize the generated data.

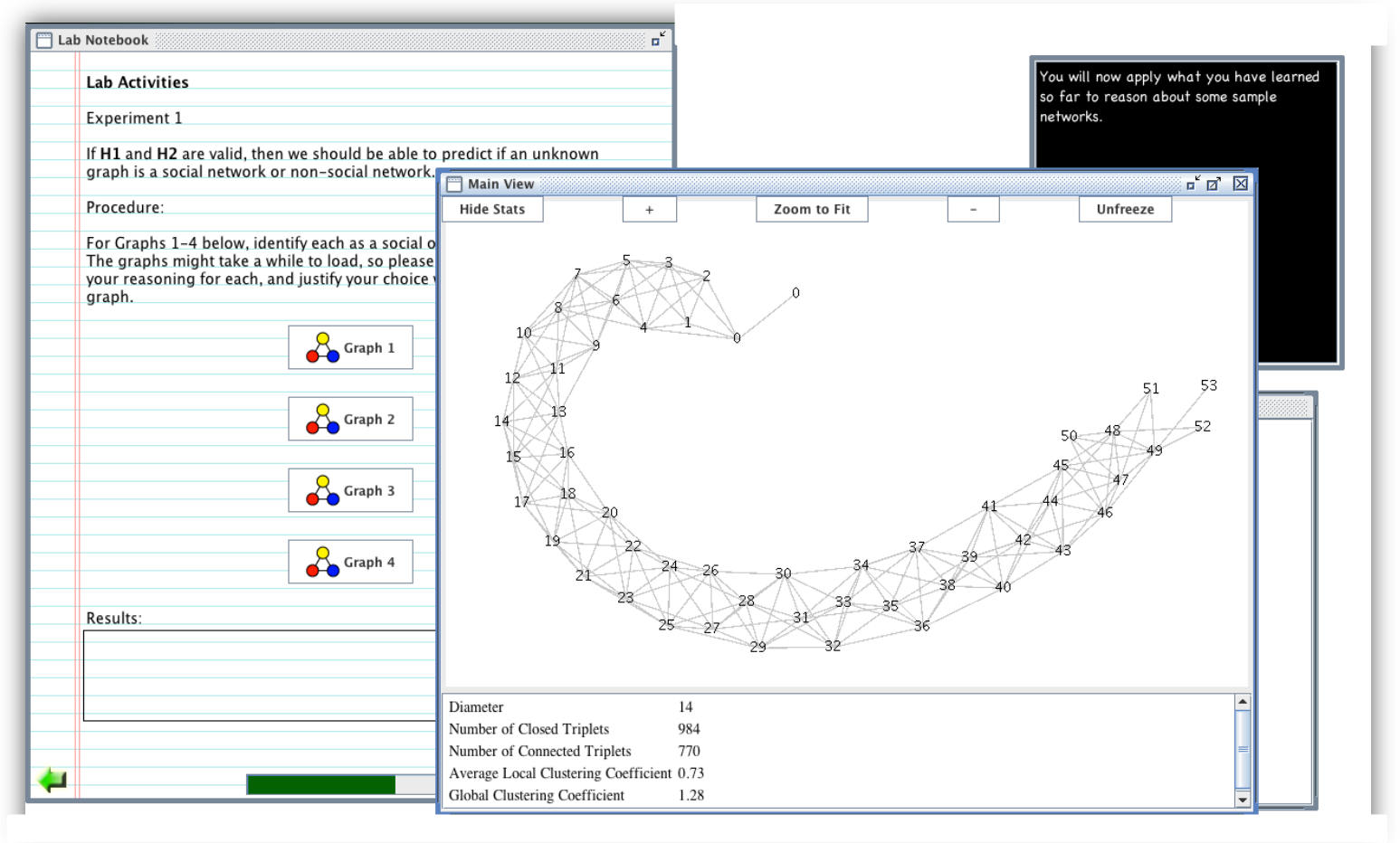

Social Network Apparatus in Use

• **Post-Lab:** The results from the testing phase are analyzed, and the student reflects on their hypothesis. The student's new knowledge is also evaluated in this section.

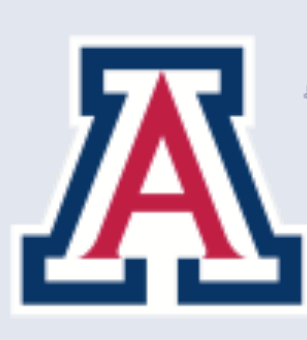

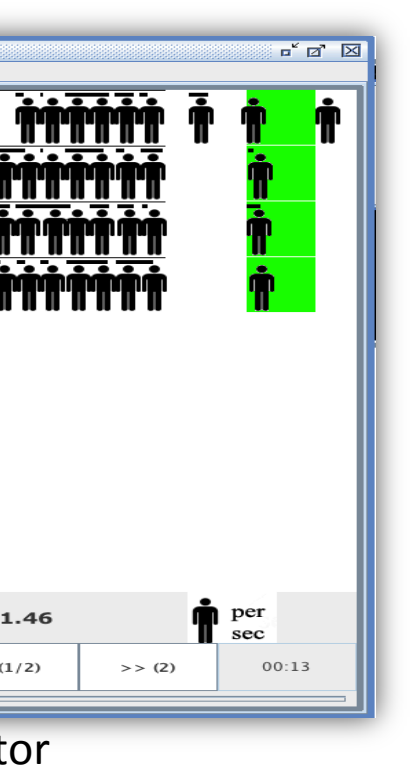

## **EVALUATION**

- There are two phases to our evaluation:
- **Phase 1:** Receive feedback about the content quality. This phase occurred in Fall 2010 for the first two lessons that were developed. This will be repeated for four more labs currently in the development stages.
- Phase 2: Gather data through testing the lessons in new classrooms. A Solomon-Four group design (below) is used to determine the effect of the labs on a student's perception of computer science.

### Solomon Four Design

| Group | Pre-Survey | Lab | Post-Survey |
|-------|------------|-----|-------------|
| А     | Х          | Х   | Х           |
| В     |            | Х   | Х           |
| C     | Х          |     | Х           |
| D     |            |     | Х           |

Two ways to evaluate student responses:

- In-lab questions: As the student progresses through the interactive lab, practice questions and answers appear.
- **Surveys:** The pre and post survey evaluates the student's interest and perception of computer science. The questions also examine a student's confidence in performing general scientific experiments.

### RESULTS

We are still analyzing the effectiveness of the labs to change students' perceptions of computer science.

Two of the free response survey questions asked whether a student felt they could become a scientist or a computer scientist. The following observations were gathered from students' responses:

- Many students supported their response of 'no' to computer scientist with "I am not good with computers."
- There was a strong general interest in other sciences such as chemistry and biology.
- Computer scientists were often negatively characterized as isolated and "being in front of a computer all day."

These results were similar across mixed populations from both schools. A total of 133 students were surveyed.

## THE UNIVERSITY **OF ARIZONA**

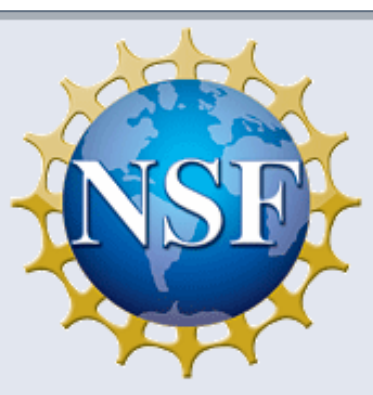

This work was supported in part by NSF grants CNS-0938948 and IIS-1016205.

### **FUTURE WORK**

Testing in middle and high school environments proved to be very hectic and challenging. The students experienced numerous interruptions that made completing a full 50minute lab a stretch. We are developing more modularized labs that can be completed in smaller chunks over a few class periods.

Additionally, feedback from the students indicated we might be trying to cover too much material in each lab. We are creating lab plans for current and future lessons in the following categories:

- Middle School (50-minute)
- Early High School (50-minute)
- High School AP (90-minute)
- High School AP/College (120-minute)

### BIBLIOGRAPHY

Alt, Casey, Owen Astrachan, Jeffrey Forbes, Richard Lucic, and Susan Rodger. "Social Networks Generate Interest in Computer Science." Proc. of SIGCSE'06, Houston. ACM, 2006. 438-42. Biggers, Maureen, Anne Brauer, and Tuba Yilmaz. "Student Perceptions of Computer Science: A Retention Study Comparing Graduating Seniors vs. CS Leavers." Proc. of SIGCSE'08, Portland. ACM, 2008. 402-406. Carter, Lori. "Why Students with an Apparent Aptitude for Computer Science Don't Choose to Major in Computer Science." Proc. of SIGSE'06, Houston. ACM, 2006. 27-31. Doerschuk, Peggy, Jiangjiang Liu, and Judith Mann. "INSPIRED Computing Academies for Middle School Students: Lessons Learned." Proc. of Tapia'09, Portland. ACM, 2009. 52-57. Graham, Sandy, and Celine Latulipe. "CS Girls Rock: Sparking Interest in Computer Science and Debunking the Stereotypes." Proc. of SIGCSE'03, Reno. ACM, 2003. 322-26. Miller, Patricia H., Blessing, Jennifer Slawinski and Schwartz, Stephanie (2006) "Gender Differences in High-school Students' Views about Science", International Journal of Science Education, 28: 4, 363-381. Moorman, Phoenix, and Elizabeth Johnson. "Still A Stranger Here: Attitudes Among Secondary School Students Toward Computer Science." Proc. of ITiCSE'03, Thessaloniki. ACM, 2003. 193-97. Solomon, Justin. "Putting the Science into Computer Science: Treating Introductory Computer Science as the Study of Algorithms." Inroads - The SIGCSE Bulletin 39.2 (2007): 46-49. Taub, Rivka, Mordechai Ben-Ari, and Michal Armoni. "The Effect of CS Unplugged on Middle-School Students' Views of CS." Proc. of ITiCSE'09, Paris. ACM, 2009. 99-103. LoCuS

aboratory fOr CompUter Science